# ソフトの起動

#### 1. ソフトの起動

Kyuyo7.exe ファイルを開くと、給与ソフトが起動します。

#### ユーザーパスワードの入力

パスワードの既定値は、1234になっています。そのまま、「OK」ボタンを押しても次に進みます。

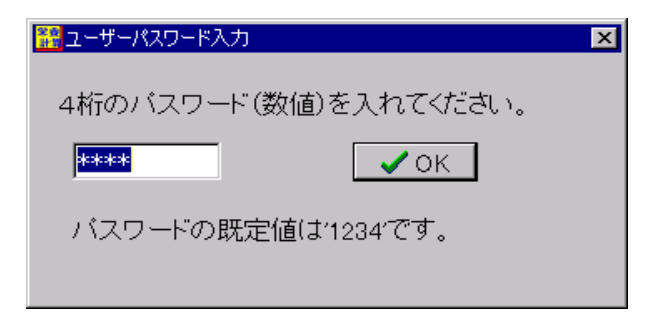

#### 法人名などの登録(最初のみ)

法人名を入力してください。

| 法人名の登録        |    |
|---------------|----|
| 法人名(または園名)の登録 |    |
| あさがお保育園       |    |
| 例) ラベンダー幼稚園   |    |
|               | ок |
|               |    |

### ライセンスキーの入力

| ライセンス登録                                                 |    |
|---------------------------------------------------------|----|
| 法人名(登録名)<br>あさがお保育園<br>ライセンスキー<br>ジイセンス有効期限<br>2018 年3月 | ОК |
|                                                         |    |

- 次の画面で、開発元が発行するライセンスキーを入力すると、正式版のシステムになります。
- ライセンスキーの認証が正常に出来ましたら、以後はこの画面が出ません。

• 体験的な試用の場合は、そのまま「OK」ボタンを押してください。

## 2. メインメニュー

次のようなメインメニューになります。

最初に次に説明するような初期設定を行ってください。

| 👬 Main            |                 |                    |           |                   |
|-------------------|-----------------|--------------------|-----------|-------------------|
| ラベンタ              | 〔一幼稚園           |                    | シス        | テム更新日2008年08月22日  |
|                   | 565             | 〈栄養                | 計算        |                   |
|                   | 2004(C) SSDesig | n http://www.ssdes | ign.co.jp |                   |
| メインメニュー  補助作業メニュー |                 |                    |           |                   |
| 初期設定事項            |                 |                    | -1        |                   |
| 初期設定              | ] ⇒             | 料理                 |           | ♪ 閉じる( <u>C</u> ) |
| 食事区分              |                 | 1                  |           |                   |
| 対象区分              |                 | •                  | 1         | バックアップコピー         |
| 食品登録              |                 | 献立                 |           |                   |
| 食品群登録             |                 |                    |           | HPを開く             |
| 成分基準値登録           | k               | 備忘メモ帳              |           |                   |
| 納入業者マスター          |                 |                    |           |                   |
|                   |                 |                    |           |                   |

最初に設定する事項は、次の通りです。

• 画面の表示のような順で操作してください。